# Moses & Singer

# REMOTE ACCESS FOR MAC

# LAUNCHING MOSES DESKTOP

#### INSTALLING THE CITRIX RECEIVER

Download the latest version as follows:

- 1. Open Safari and type <u>receiver.citrix.com</u> in the address bar.
- 2. Click Download Receiver 11.9.15 for Mac on the web page.
- 3. Click the DOWNLOADS icon a on the MENU BAR, then click the download icon a next to CitrixReceiverWeb.dmg.
- 4. Double-click the INSTALL CITRIX RECEIVER command in the following diagram:

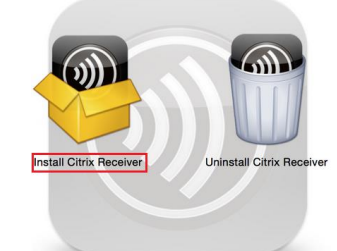

5. Follow the steps in the INSTALL CITRIX RECEIVER dialog box:

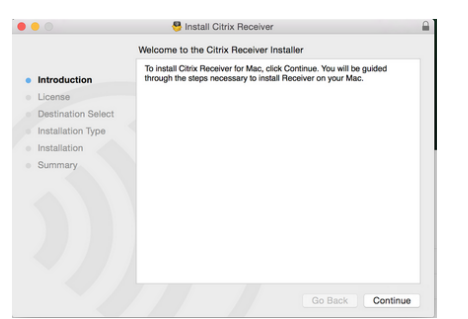

- a) Click the **CONTINUE** button at the **INTRODUCTION** screen.
- b) Click the **CONTINUE** button in the **LICENSE** screen, then click the **AGREE** button to continue the installation:

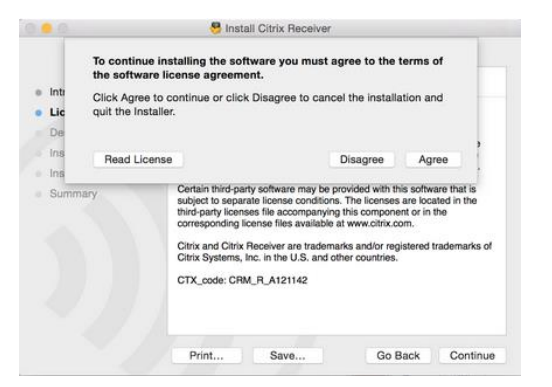

c) Click the INSTALL button to install the Citrix Receiver or click the CHANGE INSTALL LOCATION to browse for a desired installation location:

|                                                                                                    | Standard Install on "Macintosh HD"                                                                                                    |
|----------------------------------------------------------------------------------------------------|----------------------------------------------------------------------------------------------------|
| <ul> <li>Introduction</li> <li>License</li> <li>Destination Select</li> <li>Installation Type</li> <li>Installation</li> <li>Summary</li> </ul> | This will take 108.7 MB of space on your computer.<br>Click Install to perform a standard installation of this softwar<br>for all users of this computer. All users of this computer will<br>be able to use this software. |
|                                                                                                    | Change Install Location                                                                                                    |

d) Wait for the installation to complete and click the **CLOSE** button:

| 0 0                                                                   | 号 Install Citrix Receiver                                 | 6      |
|-----------------------------------------------------------------------|-----------------------------------------------------------|--------|
| Introduction     License     Destination Select     Installation Type | The installation was completed successfully.              |        |
| <ul><li>Installation</li><li>Summary</li></ul>                        | The installation was succe<br>The software was installed. | ssful. |
|                                                                       |                                                           |        |
|                                                                       |                                                           |        |
|                                                                       | Go Bac                                                    | Close  |

#### LAUNCHING MOSES DESKTOP

- 1. Open Safari.
- Type the following Moses remote access URL verbatim in the Address bar: <u>https://remote.mosesinger.com</u>, then press the ENTER key.
- 3. Click to choose a password option when asked to save the password.
- 4. Click the **TRUST** button when prompted in the following screen:

| Do you want to trust the webs<br>"remote.mosessinger.com" to<br>plug-in?                                   | site<br>use the "Citrix | Receiver" |  |
|----------------------------------------------------------------------------------------------------|-------------------------|-----------|--|
| You can manage which websites you trust to use this plug-in in the<br>Security pane of Safari preferences. |                         |           |  |
|                                                                                                    |                         |           |  |

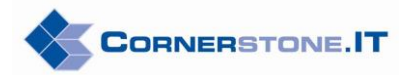

5. Enter your Moses USER NAME and PASSWORD in the following CITRIX RECEIVER screen, then click the LOG ON button:

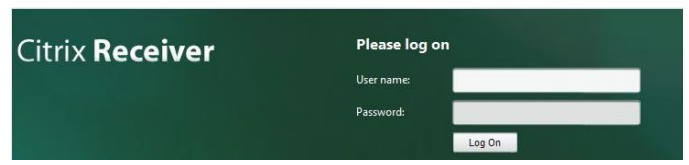

6. Click the **Moses Desktop** icon in the Citrix Desktop screen and the Virtual Desktop will launch. Notice the green light above "Moses Desktop" when the icon is clicked:

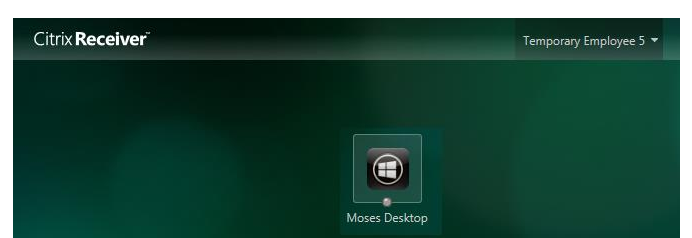

7. Click the **READ & WRITE** button when prompted with the Citrix Receiver access message:

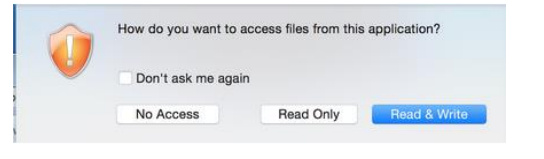

## THE VIRTUAL DESKTOP

The Virtual Desktop is the exact same desktop that appears on the physical desktops in the office.

# THE XENDESKTOP TOOLBAR

The **XENDESKTOP TOOLBAR** that manages the Virtual Desktop session is minimized by default. Click the down arrow to show the toolbar:

Ctrl-Alt-Del Preferences Disconnect

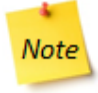

The toolbar automatically minimizes itself after 10 seconds of idling.

• **CTRL+ALT+DEL**: performs one of the commands shown below:

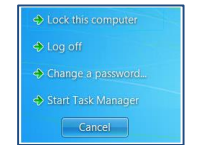

• **PREFERENCES**: changes preferences on the virtual desktop, if necessary:

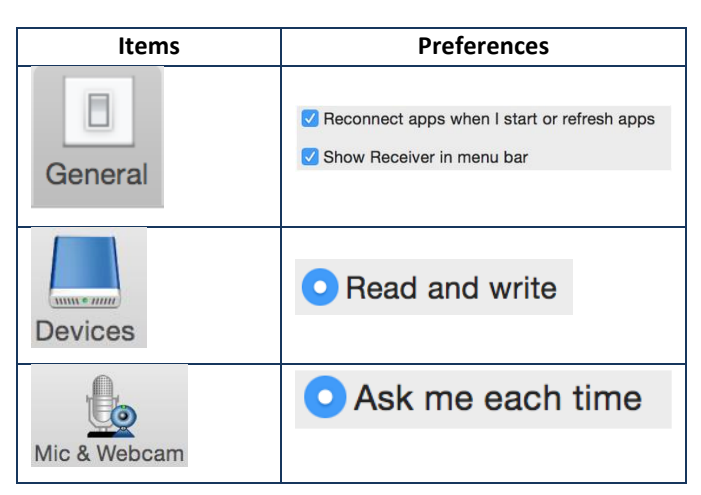

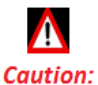

Please contact the IT Department before making any changes to the default preference options as they are already configured for optimal performance.

**DISCONNECT:** disconnects from the virtual desktop.

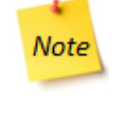

Click **Disconnect** only if the same session is expected to be connected again. Simply log back into the virtual desktop within three hours to resume working from the same point that the session disconnected.

■ **Second Second Secon** 

## LOGGING OFF

- 1. Close all the programs that are open on the virtual desktop.
- 2. Click the Windows START button 2. Click the Windows START button 2.

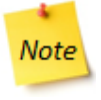

The Citrix session automatically disconnects after **60 minutes** of idling and the virtual desktop reboots after **3 hours** of idling.

It is considered a best practice to always save your documents before stepping away from a virtual desktop session.